# Com canviar la configuració del correu de POP a IMAP amb SSL (connexió segura/encriptada)

Fins ara, per defecte i a la majoria del casos, esteu llegint el vostre correu amb un protocol anomenat POP ó POP3. Els missatges quan es llegeixen es baixen del servidor i resten al disc local del vostre pc i no podeu consultar-los des de cap altre lloc.

Ara podeu configurar el vostre correu per llegir-lo amb el protocol IMAP, que el que fa es deixar veure els missatges al servidor i llegir-los sense baixar-los, pel que podreu consultar-los des de qualsevol altre pc.

A més IMAP té configurat SSL que fa que la connexió que s'estableix sigui més segura i fa viatjar encriptat l'usuari i el password del correu.

A continuació teniu els passos a seguir per configurar el vostre correu amb IMAP/SSL i traspassar els vostres correus al servidor. He posat els lectors de correu més habituals, si teniu un altre que no hi sigui proveu a trobar opcions similars per configurar.

- Si utilitzeu el lector Mozilla
- Si utilitzeu el lector Outlook Express
- Si utilitzeu el lector Netscape
- Si utilitzeu el lector Pegasus

#### Si utilitzeu el lector Mozilla

Si accediu a la vostra bústia per POP amb Mozilla, veieu la vostra bústia de la manera següent:

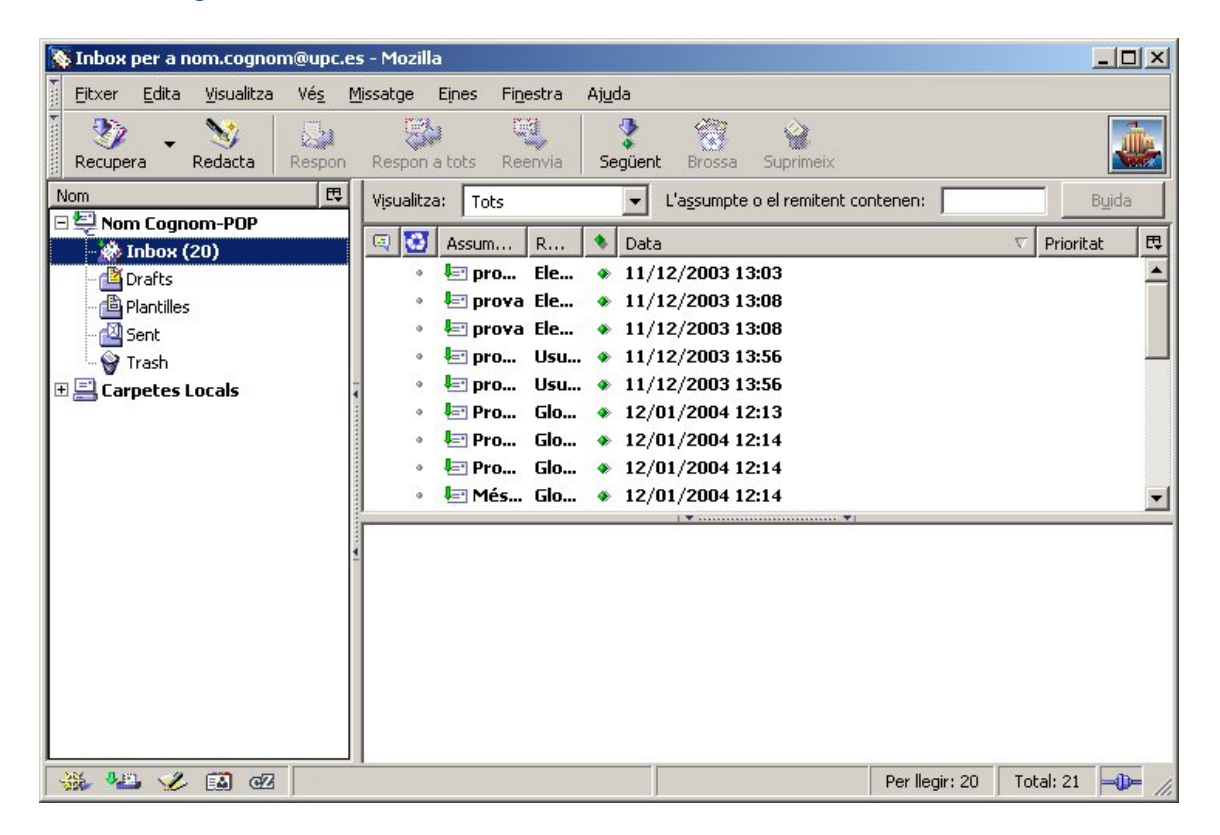

Si voleu configurar la bústia per accedir via IMAP i no guardàveu còpia dels missatges en el servidor, heu de crear un nou compte de correu igual que l'anterior, però configurant-lo amb IMAP en lloc de POP (punt 1). Després, haureu de traspassar els missatges del compte POP al compte IMAP (punt 2).

Si utilitzàveu POP guardant còpia dels missatges en el servidor, només caldrà que creeu el nou compte amb IMAP (punt 1), i el compte amb POP el podreu eliminar sense haver de fer cap traspàs, doncs quan us connecteu amb IMAP, ja veureu els missatges dels quals havíeu guardat còpia.

#### 1.- Com crear un compte de correu amb IMAP

Per crear un compte de correu amb IMAP, aneu al menú "Edita" -> "Paràmetres del compte de correu i dels grups de discussió", tal com s'indica a la imatge següent:

| Eitxer | Edita | <u>V</u> isualitza                                                             | Vé <u>s</u> | <u>M</u> issatge | Ejnes  | Fi <u>n</u> estra | Aj <u>u</u> da    |                |  |
|--------|-------|--------------------------------------------------------------------------------|-------------|------------------|--------|-------------------|-------------------|----------------|--|
| 37     | Des   | fés                                                                            |             |                  |        | Ctrl+Z            |                   |                |  |
| cupe   | Ref   | és                                                                             |             |                  |        | Ctrl+Y            |                   | ent Brossa Sup |  |
|        | Ret   | Retalla                                                                        |             |                  | Ctrl+X |                   | L'assumpte o el r |                |  |
| non    | ⊆op   | ⊆opia     Ctrl+C       Enganxa     Ctrl+V       Suprimeix el missatge     Supr |             |                  |        | Ctrl+C            |                   |                |  |
| 1      | Eng   |                                                                                |             |                  |        | Ctrl+V            |                   | a              |  |
|        | Sup   |                                                                                |             |                  |        |                   | /12/2003 13:03    |                |  |
| - Car  | Seļa  | Seleccioneu                                                                    |             |                  |        |                   | •                 | /12/2003 13:08 |  |
| - 🖾 -  | Cer   | Cerca a aquest missatge                                                        |             |                  |        | Ctrl+F            |                   | /12/2003 13:56 |  |
| 1      | Tori  | na a cercar                                                                    |             |                  |        | Ctrl+G            |                   | /01/2004 12:13 |  |
| Car    | Cer   | ca l'anteri <u>o</u> r                                                         |             |                  |        | Ctrl+Ma           | aj+G              | /01/2004 12:13 |  |
|        | Cer   | Cerca epllacos a mesura que escric                                             |             |                  |        | - 6               |                   | /01/2004 12:13 |  |
|        | Cer   | ca text a me                                                                   | sura gi     | Je escric        |        | 1                 |                   | /01/2004 12:13 |  |
|        | Proj  | Propietats de la carpeta                                                       |             |                  |        |                   | ia del Navegad    |                |  |
|        | Par   | Paràmetres del compte de correu i dels grups de discussió                      |             |                  |        |                   | la aci i lavegao  |                |  |
|        | Prel  | ferències                                                                      |             |                  |        |                   |                   |                |  |

d'SMTP, POP3, IMAP, NNTP, una interfic

A la finestra que apareix, premeu el botó "Afegeix un compte...":

| Paràmetres del servidor     Còpies i carpetes     Adreçament     Espai de disc     Retorns de la confirmació de recepció     Seguretat Carpetes Locals Servidor de sortida (SMTP)     El vostre nom:     Adreça de resposta | ient abans que pugueu enviar missatges. Si la<br>eu-la a l'administrador del sistema o al proveïdor<br>om Cognom-POP<br>enir la seva pròpia identitat, que és la informació qu<br>an llegeixen els vostres missatges.<br>Nom Cognom<br>nom.cognom@upc.es |
|----------------------------------------------------------------------------------------------------|----------------------------------------------------------------------------------------------------|
| 🗖 Adjunta aques                                                                                                    | ta signatura:                                                                                                    |
| Afegeix un compte                                                                                                    | Trieu                                                                                                    |
| Defineix com a valor per defecte                                                                                                    |                                                                                                    |
| Suprimeix el compte                                                                                                    |                                                                                                    |

A la següent finestra, heu de seleccioneu l'opció "Compte de correu" i premeu el botó "Endavant >":

| Auxiliar de comptes                                                                                                    | ×   |
|----------------------------------------------------------------------------------------------------|-----|
| Configuració d'un compte nou                                                                                                    |     |
| Per poder rebre missatges, primer heu de configurar un compte de correu o de grups de discussió.                                                                                                    |     |
| Aquest auxiliar recollirà la informació necessària per configurar un compte de<br>correu o un grup de discussió. Si no sabeu la informació demanada, si us plau,<br>contacteu amb l'administrador del sistema o proveïdor d'Internet. |     |
| Seleccioneu el tipus de compte que voleu configurar:                                                                                                    |     |
| Compte de correu                                                                                                    |     |
| O Compte de grups de discussió                                                                                                    |     |
|                                                                                                    |     |
|                                                                                                    |     |
|                                                                                                    |     |
| <enrere endavant=""> Cancel</enrere>                                                                                                    | ·la |

A la següent finestra, poseu el vostre nom d'usuari i la vostra adreça de correu, i premeu el botó "Endavant >":

| Auxiliar de comptes                                                                                                    | ×                     |
|----------------------------------------------------------------------------------------------------|-----------------------|
| Identitat                                                                                                    |                       |
| Cada compte pot tenir la seva pròpia identitat, que és la informa<br>identifica davant dels altres quan reben els vostres missatges. | ació que us           |
| Introduïu el nom que voleu que aparegui en el camp "De" dels m<br>(per exemple, "Josep Poquet").                                     | issatges de sortida   |
| El vostre nom: Nom Cognom                                                                                                    |                       |
| Introduïu la vostra adreça electrònica, que és l'adreça que els a<br>enviar-vos correu (per exemple, "usuari@exemple.net").          | ltres utilitzaran per |
| Adreça electrònica: nom.cognom@upc.es                                                                                                |                       |
|                                                                                                    |                       |
|                                                                                                    |                       |
| < Enrere End                                                                                                    | avant > Cancel·la     |
| < Enrere End                                                                                                    | avant > Cancel·la     |

A continuació, heu d'indicar que el tipus de servidor d'entrada és IMAP, posar el nom del servidor (petrus.upc.es) i prémer el botó "Endavant >":

| Account Wizard                                                                                                    | × |
|----------------------------------------------------------------------------------------------------|---|
| Server Information                                                                                                    |   |
| Select the type of incoming server you are using.                                                                                                    |   |
| Enter the name of your incoming server (for example, "mail.example.net").<br>Incoming <u>Server</u> : petrus.upc.es<br>Your existing outgoing server (SMTP), "petrus.upc.es", will be used. You can<br>modify outgoing server settings by choosing Mail & Newsgroups Account Settings<br>from the Edit menu. |   |
| < Back Next > Cance                                                                                                    | 1 |

A continuació, heu de posar el nom de l'usuari en el servidor.

| Auxiliar de comp       | tes                 |                                                                              | × |
|------------------------|---------------------|------------------------------------------------------------------------------|---|
| Nom d'usuari           |                     |                                                                              |   |
| Entreu el<br>(per exer | nom de<br>nple, "jp | 'usuari que us ha donat el vostre proveïdor de correu electrònic<br>oquet"). |   |
| Nom d' <u>u</u> s      | uari:               | Nom Cognom                                                                   |   |
|                        |                     |                                                                              |   |
|                        |                     |                                                                              |   |
|                        |                     |                                                                              |   |
|                        |                     |                                                                              |   |
|                        |                     |                                                                              |   |
|                        |                     |                                                                              |   |
|                        |                     |                                                                              |   |
|                        |                     | < Enrere Endavant > Cancel·l                                                 | a |

Finalment, indiqueu el nom que li voleu donar a aquest nou compte de correu. Per diferenciar-lo de l'anterior (POP), seria convenient posar alguna referència a l'IMAP, com per exemple:

| Auxiliar de comptes              |                                                                                                    | × |
|----------------------------------|----------------------------------------------------------------------------------------------------|---|
| Nom del compte:                  |                                                                                                    |   |
| Introduïu el no<br>"Compte de la | m que voleu utilitzar per referir-vos a aquest compte (per exemple,<br>feina", "Compte de casa" o "Compte de grups de discussió"). |   |
| <u>N</u> om del comp             | te: Nom Cognom-IMAP                                                                                                    |   |
|                                  |                                                                                                    |   |
|                                  |                                                                                                    |   |
|                                  |                                                                                                    |   |
|                                  |                                                                                                    |   |
|                                  |                                                                                                    |   |
|                                  |                                                                                                    |   |
|                                  | < Enrere Endavant > Cancel·l                                                                                                    | а |

Després de prémer el botó "Endavant >", la pantalla final és aquesta:

| Account Wizard                                                                                                    |                                                                                                   | × |
|----------------------------------------------------------------------------------------------------|---------------------------------------------------------------------------------------------------|---|
| Congratulations!                                                                                                    |                                                                                                   |   |
| Please verify that the informatio                                                                                                    | n below is correct.                                                                               |   |
| Account Name:<br>Email Address:<br>Incoming User Name:<br>Incoming Server Name:<br>Incoming Server Type:<br>Outgoing User Name:<br>Outgoing Server Name (SMTP): | pruebas-imap<br>pruebas@eel.upc.es<br>pruebas<br>petrus.upc.es<br>IMAP<br>alicia<br>petrus.upc.es |   |
| Click Finish to save these setting                                                                                                    | is and exit the Account Wizard.                                                                   |   |
|                                                                                                    | < Back Finish Cancel                                                                              |   |

A continuació heu d'indicar que el servidor utilitza una connexió segura (SSL). Per fer-ho, seleccioneu el nou compte creat i aneu al menú "Edita" -> "Paràmetres del compte de correu i dels grups de discussió", seleccioneu l'opció "Paràmetres del servidor" (a l'esquerra de la finestra), i marqueu la casella "Utilitza una connexió segura (SSL)", tal com es pot veure a la pantalla següent:

| ∃ nom.cognom@upc.es<br>⊡Paràmetres del servidor                                                                                                    | Paràmetres del servidor                                                                                                    |
|----------------------------------------------------------------------------------------------------|----------------------------------------------------------------------------------------------------|
| <ul> <li>Còpies i carpetes</li> <li>Adreçament</li> <li>Espai de disc</li> <li>Retorns de la confirmació de recepció</li> <li>Seguretat</li> <li>Nom Cognom-IMAP</li> </ul>                            | Tipus de servidor:       Servidor de correu IMAP         Nom del servidor:       mail3.upc.es         Nom d'usuari:       Nom Cognom         Port:       993         Paràmetres del servidor                                                                                                    |
| Paràmetres del servidor                                                                                                    | ✓ Utilitza una connexió segura (SSL)                                                                                                    |
| - Còpies i carpetes<br>- Adreçament<br>- Fora de línia i espai de disc<br>- Retorns de la confirmació de recepció<br>- Seguretat<br>Carpetes Locals<br>Servidor de sortida (SMTP)<br>Afegeix un compte | <ul> <li>Utilitzeu l'autenticació segura</li> <li>En iniciar, comprova si hi ha correu nou</li> <li>✓ Comprova si hi ha nous missatges cada 10 minuts</li> <li>Quan suprimeixi un missatge: Mou-lo a la carpeta Trash ▼</li> <li>Esborra ("Neteja") Inbox en sortir</li> <li>Buida Trash en sortir</li> </ul> |
| Defineix com a valor per defecte                                                                                                    |                                                                                                    |

# Un cop creat el nou compte, la missatgeria del Mozilla tindrà l'aspecte següent:

| 🔉 Nom Cognom-IMAP - Mozilla               |                                                 |                |
|-------------------------------------------|-------------------------------------------------|----------------|
| 📗 Eitxer Edita Visualitza Vé <u>s M</u> i | issatge Eines Fi <u>n</u> estra Aj <u>u</u> da  |                |
| Recupera Redacta Respon                   | Respon a tots Reenvia Seguent Brossa Suprimeix  |                |
| Nom 🖽                                     | Mazilla Comou Nom Cognom IMAD                   |                |
| 🗆 😂 Nom Cognom-POP                        | Mozilia Correu - Nom Cognom-IMAP                |                |
| Drafts                                    | Correu electrònic                               |                |
| - 🖆 Plantilles<br>- 🖓 Sent                | Llegeix els missatges                           |                |
| Trash                                     | Redacta un nou missatge                         |                |
| Inbox                                     |                                                 |                |
|                                           | Comptes                                         |                |
|                                           | Paràmetres de visualització per a aquest compte |                |
| 4                                         | <u>Crea un compte nou</u>                       |                |
|                                           | Característiques avançades                      |                |
|                                           | <u>Cerca missatges</u>                          |                |
|                                           | Craa filtras da missataa                        |                |
| 🐝 🛀 🏏 🔝 🗠                                 | Per llegir: 24 To                               | ital: 24 🖂 🎾 🎢 |

2.- Com passar els missatges del compte POP al compte IMAP

Si us interessa passar alguns missatges que teníeu guardats en les Carpetes Locals del compte POP cap al servidor, per tal de poder-hi accedir a través de l'IMAP, haureu de seleccionar-los i, un cop seleccionats, anar al menú "Missatge" -> "Mou el missatge" i seleccionar el nou compte creat (Nom Cognom-IMAP) i la carpeta "Inbox", tal com es pot veure a la pantalla següent:

| 💽 Inbox per a nom.cognom@upc                                                                                                    | es - Mozilla                                                                                                    |       |
|----------------------------------------------------------------------------------------------------|----------------------------------------------------------------------------------------------------|-------|
| Eitxer Edita Visualitza Vés                                                                                                    | Missatge Eines Finestra Ajuda                                                                                                    |       |
| Recupera Redacta Respo<br>Nom Et<br>Nom Cognom-POP<br>Drafts<br>Plantilles<br>Nom Cognom-IMAP<br>Nom Cognom-IMAP<br>Drafts<br>Carpetes Locals | Missatge nou       Ctrl+M         Respon       Ctrl+R         Respon a tots       Ctrl+Haj+R         Reenvia cgm a       • o el remitent contenen:         Edita el missatge       • o el remitent contenen:         Mou el missatge       • Prioritat         Copia       • Nom Cognom-POP         Etiqueta(L)       • Carpetes Locals         Marga       • 12/01/2004 12:15         • ■ Hola4       Gl • 12/01/2004 12:15         • ■ Hola4       Gl • 27/01/2004 10:29 |       |
| 🐝 🛀 🎸 🖬 🗠                                                                                                    | Per llegir: 20   Total: 24 🛁                                                                                                    | - //. |

Veureu com es traspassen els missatges del compte POP cap a la carpeta Inbox del compte IMAP.

| 💽 Prova2 - Inbox per a nom.cognoi | n@upc.es - Mozilla                                                                                                    |            |  |  |
|-----------------------------------|----------------------------------------------------------------------------------------------------|------------|--|--|
|                                   | issatge Eines Fi <u>n</u> estra Aj <u>u</u> da                                                                                                    |            |  |  |
| Recupera Redacta                  | Respon a tots Reenvia Següent Brossa Suprimeix                                                                                                    |            |  |  |
| Nom 🖽                             | Visualitza: Tots   L'assumpte o el remitent contenen:                                                                                                    | Buida      |  |  |
| 🖻 🖳 Nom Cognom-POP                |                                                                                                    |            |  |  |
| - 🕮 Inbox                         | 🔍 😡 Assum R 🔻 Data 🗸 🗸 Pi                                                                                                    | ioritat CQ |  |  |
| Drafts                            | • 🖃 Det Glo 🔹 12/01/2004 12:14                                                                                                    |            |  |  |
| - Plantilles                      | • • Det Glo • 12/01/2004 12:14                                                                                                    |            |  |  |
| - 🔛 Sent                          | • E Hola Glo ● 12/01/2004 12:14                                                                                                    |            |  |  |
| Trash                             | • E Holaz Glo • 12/01/2004 12:15                                                                                                    |            |  |  |
| Nom Cognom-IMAP                   | <ul> <li>Image: Hola2 Glo</li> <li>Image: Hola2 Glo</li></ul> |            |  |  |
| Inbox (21)                        | <ul> <li>Holad Glo. A 12/01/2004 12:15</li> </ul>                                                                                                    |            |  |  |
| Trash                             | <ul> <li>Hola4 Glo (* 12/01/2004 12:15)</li> </ul>                                                                                                    |            |  |  |
| Borrador                          | * [= 1644 do * 12/01/2004 12:13                                                                                                    | _          |  |  |
| Drarts                            |                                                                                                    |            |  |  |
|                                   | 🖻 Assumpte Prova2                                                                                                    |            |  |  |
|                                   | De: Gloria Augusto/Upcnet <gloria.augusto@upcnet.upc.es></gloria.augusto@upcnet.upc.es>                                                                                                    |            |  |  |
| Data: 12/01/2004 12:13            |                                                                                                    |            |  |  |
|                                   | A: Usuari Elena2/AC/UPC <usuari.elena2@upc.es></usuari.elena2@upc.es>                                                                                                    |            |  |  |
|                                   |                                                                                                    | 🍝          |  |  |
|                                   | Glòria Augusto                                                                                                    | _          |  |  |
|                                   | ATIC - Centre d'Atenció TIC                                                                                                    |            |  |  |
|                                   | Departament de Comunicació                                                                                                    | -          |  |  |
| 🐝 🏎 🏑 🖬 🕫                         | Per llegir: 21 Total:                                                                                                    | 34 🛁 📈     |  |  |

Ara, els missatges que heu traspassat a la carpeta INBOX ja es troben al servidor.

Si voleu traspassar algun missatge d'una altra carpeta, heu de repetir aquest procés per a cada una de les carpetes que haureu de crear abans.

Si ja heu creat carpetes i no podeu veure-les, aneu al compte IMAP i seleccioneu "Subscripció de Carpetes" (Manage Folder Subscriptions).

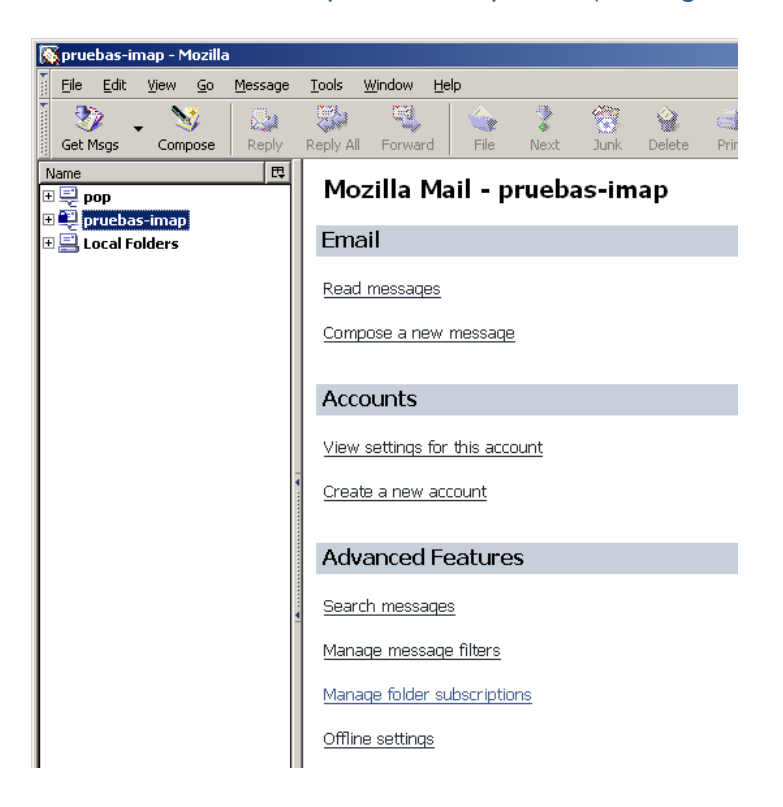

Seleccioneu totes les carpetes que voleu veure y després premeu el botó "Subscriure", tal com es pot veure a la pantalla següent:

| Subscribe                                                                              |              |             |           | × |
|----------------------------------------------------------------------------------------|--------------|-------------|-----------|---|
| <u>A</u> ccount:<br>Sh <u>o</u> w items that contain:                                  | pruebas-imap | •           |           |   |
| Folder name<br>INBOX<br>Trash<br>desde mozilla<br>desde webmail<br>drafts<br>sent-mail |              | Subscribe E | Subscribe |   |
| <u></u>                                                                                | OK           | Cancel      | Help      | ] |

Un cop subscrites totes, la missatgeria del Mozilla tindrà l'aspecte següent:

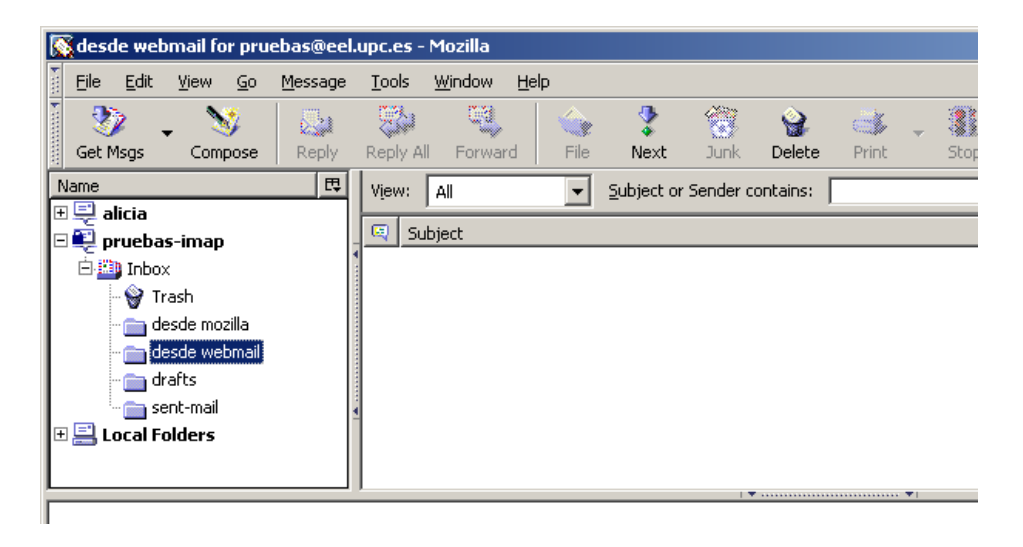

**Nota important:** la capacitat de la vostra bústia en el servidor està limitada per defecte a 200 Mb, però es pot ampliar. Si sobrepasseu aquesta cuota, depenent del lector de correu, no podreu ni enviar ni rebre ni esborrar. Però els missatges entrants no es perden, resten acumulats a la cua de correu. Haureu de posar-vos en contacte amb nosaltres per resoldre-ho.

Un cop passats els missatges al compte IMAP, també els podreu veure accedint a la vostra bústia mitjançant web (webmail.eel.upc.edu).

# Si utilitzeu el lector Outlook Express

Si accediu a la vostra bústia per POP amb Outlook Express, veieu la vostra bústia de la manera següent:

| 😫 Bandeja de entrada - Outlook Expres                      | 5                                                                  |          |  |
|------------------------------------------------------------|--------------------------------------------------------------------|----------|--|
| Archivo Edición Ver Herramientas                           | Mensaje Ayuda                                                      | 1        |  |
| 1 2 2 S                                                    |                                                                    | »        |  |
| Crear correo Responder Responder                           | Reenviar Imprimir Eliminar Enviar y re Direcciones                 |          |  |
| 🕏 Bandeja de entrada                                       |                                                                    |          |  |
| Carpetas X                                                 | ! 0 ♥ D. ▼ Asunto Recibido                                         |          |  |
| 🕞 Outlook Express                                          | Us prova D 11/12/2003 13:56                                        |          |  |
| 🗄 🧐 Carpetas locales                                       | 🖾 Us prova D 11/12/2003 13:56                                      |          |  |
| 🙀 Bandeja de entrada (20)                                  | ₩UP 28/01 27/01/2004 10:34                                         |          |  |
|                                                            | ⊠ Su hola 11/12/2003 15:47                                         |          |  |
|                                                            | 🖾 Gl Hola4 12/01/2004 12:15                                        |          |  |
| 🎯 Elementos eliminados                                     | 🖂 Gl Hola4 12/01/2004 12:15                                        |          |  |
| Borrador                                                   | 🖾 Gl Hola3 12/01/2004 12:15                                        |          |  |
|                                                            | 🖾 Gl Hola2 12/01/2004 12:15                                        |          |  |
|                                                            | ⊠ Gl Hola 12/01/2004 12:14                                         | -        |  |
|                                                            |                                                                    |          |  |
| De: UPCnet-Comunicacio/Upcnet Para: usuaris-carulli@upc.es |                                                                    |          |  |
|                                                            | Asunco. 20/01 - Derver de Corred, tasques à actualização soltivare | : 525    |  |
|                                                            | Den die                                                            | -        |  |
|                                                            | Bon dia,                                                           | _        |  |
|                                                            |                                                                    |          |  |
|                                                            | Us informem que demá, dia 28/01, de 16:30 a 17:00 hores, es        |          |  |
|                                                            | procedirà a                                                        | <u> </u> |  |
| 20 mensajes, 20 no leídos                                  | 💻 Con conexión                                                     | 1        |  |

Si voleu configurar la bústia per accedir via IMAP i no guardàveu còpia dels missatges en el servidor, heu de crear un nou compte de correu igual que l'anterior, però configurant-lo amb IMAP en lloc de POP (punt 1). Després, haureu de traspassar els missatges del compte POP al compte IMAP (punt 2).

Si utilitzàveu POP guardant còpia dels missatges en el servidor, només caldrà que creeu el nou compte amb IMAP (punt 1), i el compte amb POP el podreu eliminar sense haver de fer cap traspàs, doncs quan us connecteu amb IMAP, ja veureu els missatges dels quals havíeu guardat còpia.

#### 1.- Com crear un compte de correu amb IMAP

Per crear un compte de correu amb IMAP, aneu al menú "Herramientas" i seleccioneu l'opció "Cuentas...", tal com s'indica a la imatge següent:

| Archivo Edición Ver                | Herramientas Mensaje Ayuda                                                      |     |
|------------------------------------|---------------------------------------------------------------------------------|-----|
|                                    | Enviar y recibir                                                                | •   |
| Crear correo Respond               | Sincronizar todos                                                               |     |
| Bandeja de en                      | Libreta de direcciones Ctrl+Mayú:<br>Agregar remitente a Libreta de direcciones | s+B |
| arpetas<br>Outlook Express         | Reglas de mensaie                                                               | •   |
| 👋 Carpetas locales                 | Windows Messenger                                                               |     |
| 🕞 🛱 Bandeja de ent                 | Mi estado de conexión                                                           | Þ   |
| Bandeja de salida Elementos enviad | Cuentas                                                                         |     |
|                                    | Opciones                                                                        |     |

A continuació, heu de crear un nou compte de correu prement el botó "Agregar" i escollint l'opció "Correo..."

| Cu | entas de Interne | t                     |                 | <u>? ×</u>                     |                        |
|----|------------------|-----------------------|-----------------|--------------------------------|------------------------|
|    | Todo Correo N    | oticias   Servicio de | directorio      | Agregar                        | Correo<br>Noticias     |
|    | Cuenta           | Tipo                  | Conexión        | Quitar                         | Servicio de directorio |
|    | Repetrus.upc.es  | Correo (predete       | Cualquiera disp | Propiedades                    |                        |
|    |                  |                       |                 | Establecer como predeterminada |                        |
|    |                  |                       |                 | Importar                       |                        |
|    |                  |                       |                 | Exportar                       |                        |
|    |                  |                       |                 | Establecer orden               |                        |
| -  |                  |                       |                 | Cerrar                         |                        |

Configureu el nou compte de correu igual que el ja existent:

| itente para la conexión a In                                 | ternet                                                                           |   |
|--------------------------------------------------------------|----------------------------------------------------------------------------------|---|
| Su nombre                                                    |                                                                                  | 光 |
| Al enviar correo electrónico,<br>saliente. Escriba su nombre | su nombre aparecerá en el campo De del mensaje<br>tal y como desea que aparezca. |   |
| N <u>o</u> mbre para mostrar:                                | Nom Cognom                                                                       |   |
|                                                              | Por ejempio: Jorge Lopez                                                         |   |
|                                                              |                                                                                  |   |
|                                                              |                                                                                  |   |
|                                                              | Circles Circles (                                                                |   |

Quan demani si el servidor de correu entrant és POP o IMAP, seleccioneu la segona opció:

| stente para la conexión a Internet                                                                   | ×        |
|----------------------------------------------------------------------------------------------------|----------|
| Nombre del servidor de correo electrónico                                                            | ×        |
| Mi ser <u>v</u> idor de correo entrante es IMAP                                                      |          |
| S <u>e</u> rvidor de correo entrante (POP3, IMAP o HTTP):                                            |          |
| petrus.upc.es                                                                                        |          |
| El servidor SMTP se utiliza para el correo saliente.<br>Servidor de correo saliente (SM <u>T</u> P): |          |
| petrus.upc.es                                                                                        |          |
|                                                                                                    |          |
|                                                                                                    |          |
|                                                                                                    |          |
| < <u>A</u> trás Siguien <u>t</u> e >                                                                 | Cancelar |

Acabeu de crear el compte, seguint les indicacions de les pantalles que us van apareixent.

Després de crear el compte, canvieu el nom de la bústia (per exemple, afegint-li la paraula IMAP al darrere). Per fer-ho, aneu a les Propietats del compte (menú "Herramientas" -> "Cuentas..." i, a la pestanya "Correo", seleccioneu el compte i premeu el botó "Propiedades"). A la pestanya "General" de la finestra que hi apareix, podeu canviar el nom de la bústia.

| 😪 Propiedades de p                                                                                            | ruebas-imap                                                      | <u>? ×</u>                             |
|----------------------------------------------------------------------------------------------------|------------------------------------------------------------------|----------------------------------------|
| Seguridad General                                                                                             | Opciones avanzadas<br>Servidores                                 | IMAP<br>Conexión                       |
| Cuenta de correo<br>Escriba e<br>servidore:<br>de Micros                                                      | nombre que prefiera para<br>s. Por ejemplo, "Trabajo" o<br>oft". | referirse a los<br>"Servidor de correo |
| Información de usua<br><u>N</u> ombre:<br><u>O</u> rganización:<br><u>D</u> irección de corre<br>electrónico: | io<br>pruebas<br>pruebas@eel.upo                                 | c.es                                   |
| Dirección de respi                                                                                            | Jesta: J                                                         | o o sincronizar                        |
|                                                                                                    | Aceptar Cance                                                    | elar Apli <u>c</u> ar                  |

Després, a la pestanya "Servidores", marqueu la casella en la qual s'indica que el servidor requereix autenticació:

| 😪 Propiedades de j                                 | ruebas-imap                  |                    | <u>? ×</u>       |  |
|----------------------------------------------------|------------------------------|--------------------|------------------|--|
| Seguridad<br>General                               | Opciones av<br>Servidores    | anzadas  <br>;   I | IMAP             |  |
| Información del serv<br>Mi ser <u>v</u> idor de co | ridor<br>rreo entrante es II | MAP                |                  |  |
| C <u>o</u> rreo entrante (                         | MAP): petrus.u               | .pc.es             |                  |  |
| Correo <u>s</u> aliente (S                         | MTP): petrus.u               | ipc.es             |                  |  |
| Servidor de correo                                 | entrante                     |                    |                  |  |
| Nom <u>b</u> re de cuen                            | a: prueba:                   | ŝ                  |                  |  |
| Co <u>n</u> traseña:                               |                              |                    |                  |  |
| 🗖 <u>R</u> ecordar contraseña                      |                              |                    |                  |  |
| 🔲 Iniciar sesión                                   | usando autenticad            | ción de contrase   | na segura        |  |
| Servidor de correo                                 | aliente                      |                    |                  |  |
| Mi servidor requiere autenticación Configuración   |                              |                    |                  |  |
|                                                    |                              |                    |                  |  |
|                                                    |                              |                    |                  |  |
|                                                    |                              |                    |                  |  |
|                                                    | Aceptar                      | Cancelar           | Apli <u>c</u> ar |  |

Finalment, a la pestanya "Opciones avanzadas", marqueu la casella que indica que la connexió serà amb SSL:

| 😪 Propiedades de                                                                                                    | pruebas-imap                                                                                         | <u>? ×</u>                                    |
|----------------------------------------------------------------------------------------------------|----------------------------------------------------------------------------------------------------|-----------------------------------------------|
| General<br>Seguridad                                                                                                | Servidores<br>Opciones avanzadas                                                                     | Conexión  <br>IMAP                            |
| Números de puerto<br>Correo saliente (<br>El servidor re<br>Correo entrante l<br>El servidor re<br>Tiempo de espera | del servidor<br>SMIP): 25<br>(MAP): 993<br>(Quiere una conexión segura<br>quiere una conexión segura | Pre <u>d</u> eterminado<br>s (SSL)<br>s (SSL) |
| Envío                                                                                                    | Largo 1 minut                                                                                        | o<br>KB                                       |
|                                                                                                    | Aceptar Cano                                                                                         | celar Apli <u>c</u> ar                        |

Ara ja està configurat el nou compte. Heu d'acceptar totes les finestres fins que us aparegui una que us demani si voleu descarregar les carpetes, on heu de respondre "Sí":

| Outlook B | xpress 🔀                                                   |
|-----------|------------------------------------------------------------|
| ⚠         | ¿Desea descargar carpetas del servidor de correo agregado? |
|           | <u>Sí</u> <u>N</u> o                                       |

Si apareix una finestra on diu que no s'ha pogut comprovar el certificat de seguretat i us pregunta si voleu continuar, heu de dir que "Sí":

| Outlook I | Express                                                                                                    |
|-----------|----------------------------------------------------------------------------------------------------|
|           | El servidor al cual está conectado está utilizando un certificado de seguridad<br>que no pudo ser comprobado.                                               |
|           | Se ha procesado correctamente una cadena de certificación, pero<br>termina en un certificado raíz que no es de confianza para el<br>proveedor de confianza. |
|           | ¿Desea continuar utilizando este servidor?                                                                                                    |
|           |                                                                                                    |

Per acabar prémer el botó "Aceptar".

| 🚞 Mostrar u ocul  | tar las carpetas IMAP                                 | ? ×                                           |
|-------------------|-------------------------------------------------------|-----------------------------------------------|
| C <u>u</u> entas: | Mostrar las carpetas que contengan:                   |                                               |
| petrus.upc.es     | Todo Visible                                          | Mo <u>s</u> trar                              |
|                   | Carpeta<br>© Bandeja de entrada<br>© desde mozilla    | <u>O</u> cultar<br>R <u>e</u> stablecer lista |
| pruebas-imap      | f desde webmail<br>f drafts<br>f sent-mail<br>f Trash |                                               |
|                   |                                                       |                                               |
|                   |                                                       |                                               |
|                   | I <u>r</u> a Aceptar                                  | Cancelar                                      |

El més probable és que quan acabeu de descarregar les carpetes no hi hagi cap missatge a la safata d'entrada del nou compte (potser n'hi ha algun si ha arribat des de la darrera vegada que us vau baixar els missatges per POP).

Un cop creat el nou compte, la missatgeria de l'Outlook Express tindrà l'aspecte següent:

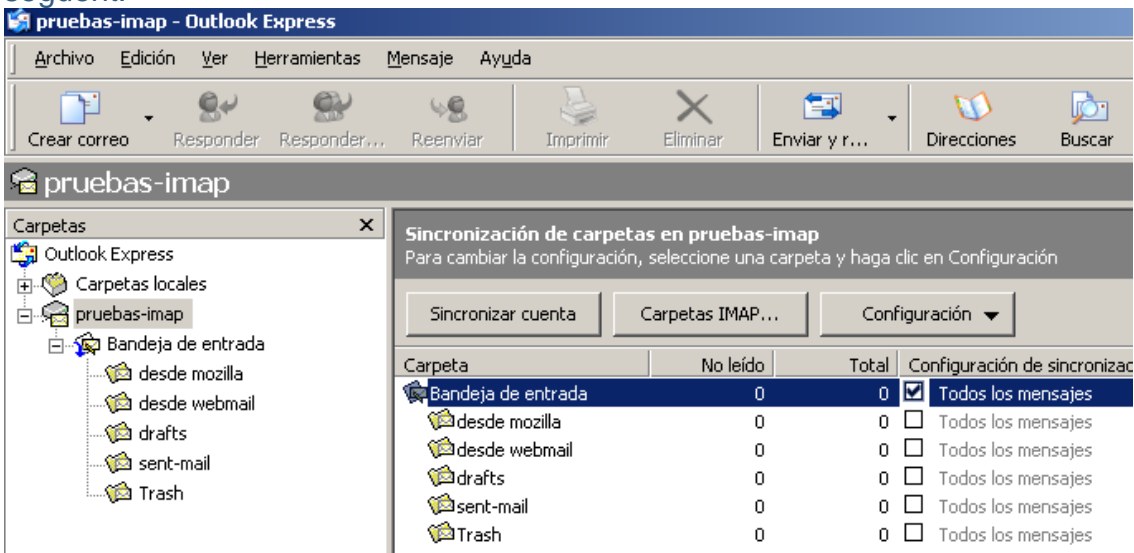

# 2.- Com passar els missatges del compte POP al compte IMAP

Si us interessa passar algun missatge que teníeu guardat en les Carpetes locals del compte POP cap al servidor, per tal de poder-hi accedir a través de

l'IMAP, haureu de seleccionar-los i, un cop seleccionats, feu clic amb el botó del ratolí a sobre de la selecció i, sense deixar anar el botó, arrossegueu els missatges fins a la carpeta "Bandeja de entrada" del compte IMAP. Aleshores, deixeu anar el botó del ratolí i veureu com es traspassen els missatges.

Ara la "Bandeja de entrada" del servidor ja conté els missatges traspassats..

Si voleu traspassar algun missatge d'una altra carpeta, heu de repetir aquest procés per a cada una de les carpetes.

**Nota important:** la capacitat de la vostra bústia en el servidor està limitada per defecte a 200 Mb, però es pot ampliar. Si sobrepasseu aquesta cuota, depenent del lector de correu, no podreu ni enviar ni rebre ni esborrar. Però els missatges entrants no es perden, resten acumulats a la cua de correu. Haureu de posar-vos en contacte amb nosaltres per resoldre-ho.

Un cop passats els missatges al compte IMAP, també els podreu veure accedint a la vostra bústia mitjançant web (webmail.eel.upc.edu).

#### Si utilitzeu el lector Netscape

Si accediu a la vostra bústia per POP amb la Missatgeria de Netscape, veieu la vostra bústia de la manera següent:

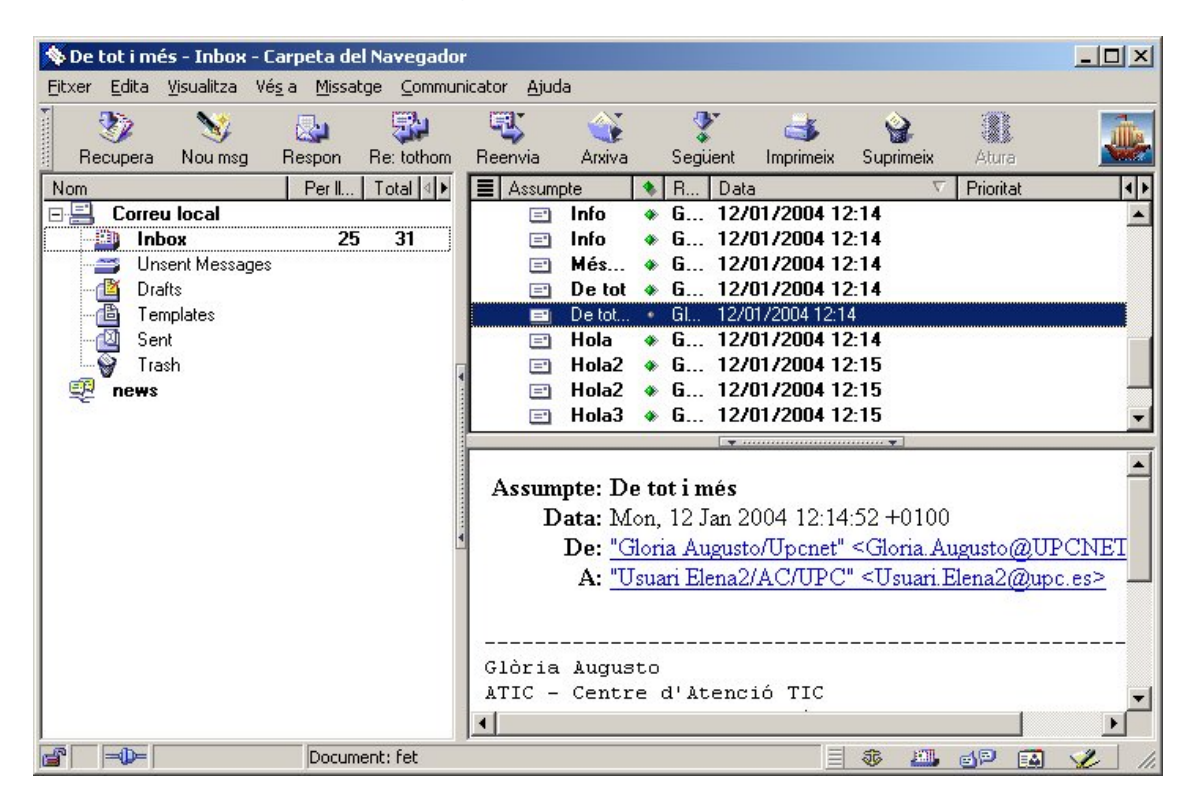

Si voleu configurar la bústia per accedir via IMAP heu de modificar la configuració del correu (punt 1) i, si no guardàveu còpia dels missatges en el servidor, després haureu de traspassar els missatges que teniu en local al compte IMAP (punt 2).

# 1.- Com configurar el correu per accedir via IMAP

Per configurar el correu per accedir per IMAP, aneu al menú "Edita" i escolliu l'opció "Preferències...":

| er | Edita        | <u>V</u> isualitza | Vé <u>s</u> a | Missatge         | ⊆ommun                                   | icator    | Ajuda        |        |          |           |                      |         |           |          |
|----|--------------|--------------------|---------------|------------------|------------------------------------------|-----------|--------------|--------|----------|-----------|----------------------|---------|-----------|----------|
| Re | Des<br>Ref   | sfés<br>és         |               | Ctrl+Z<br>Ctrl+Y |                                          | Reenv     | ia /         | Arxiva | 3        | Següent   | imprimeix            | Su      | aprimeix  | Atu      |
| n  | Ret          | alla               |               | Ctrl+X           |                                          | Assum     | pte          | ٠      | R.,      | Data      |                      | V       | Prioritat | 1        |
| Γ  | Cop          | pia                |               | Ctrl+C           |                                          | =         | Més          | •      | Gl       | 12/01/200 | 04 12:14             |         |           |          |
|    | Eng          | janxa              |               | Ctrl+∀           |                                          | =         | Mé           | ٠      | G        | 12/01/20  | 004 12:14            |         |           |          |
| 1  | Sup          | orimeix el mi      | ssatge        | Supr             |                                          | =         | De tot       | •      | Gl       | 12/01/200 | 04 12:14             |         |           |          |
| C  | Sel          | ecciona            |               |                  | •                                        | =         | De           | ٠      | G        | 12/01/20  | 004 12:14            | 8       |           |          |
| 0  | Pue          |                    |               | CHUE             |                                          | =         | Det          | •      | Gl       | 12/01/200 | )4 12:14             |         |           |          |
| ģ  | Tor          | na ha a bu         | CEDE          | Chille           |                                          | =         | De           | ٠      | G        | 12/01/20  | 004 12:14            |         |           |          |
| 1  | 101          |                    | suai          | CUITO            |                                          |           | Hola         | *      | GI       | 12/01/200 | 14 12:14             |         |           |          |
|    | Cer          | rca missatge       | BS            | Ctrl+Maj         | ús+F                                     | -         |              | -      |          |           |                      |         |           |          |
|    | Filt         | res dels mis       | satoes        |                  |                                          |           | 233          |        |          | Data:     | Mon, 12              | Jan 3   | 2004 12   | ::14:52  |
|    | Pro          | nietats de l       | a carnet      | a                |                                          |           | $\mathbf{M}$ | ШМ     | E-1      | ersion:   | 1.0                  |         |           |          |
|    |              |                    |               |                  | X-MIMETrack: Serialize by POP3 Server on |           |              |        |          |           |                      |         |           |          |
|    | Preferències |                    |               |                  |                                          |           |              |        | 2002) at | 12/0      | 1/2004               | 12:15:2 |           |          |
| 2  | 3            |                    |               |                  |                                          | <u>88</u> |              |        |          |           | Carulli/U            | PCÆ     | Release : | 5.0.111. |
|    |              |                    |               |                  |                                          |           |              |        |          |           | 12:31:42             | Ser     | ialize by | POP3     |
|    |              |                    |               |                  |                                          |           |              |        |          |           | ITul <del>o</del> 24 | 2002    | 2) at 12/ | 01/2004  |
|    |              |                    |               |                  | •                                        |           |              |        |          |           |                      |         |           | •        |

A la finestra que us apareixerà, seleccioneu l'opció "Servidors de correu" (a l'esquerra de la finestra), seleccioneu el compte que actualment teniu configurat amb POP i premeu el botó "Edición":

| Categoría         Apariencia         Tipos de letra         Colores         Navigator         Correo y grupos         Identidad         Servidores de correo         Servidores de correo         Servidores de correo         Servidores de correo         Servidores de correo         Servidores de grupos         Direcciones         Mensajes         Configuración de ver         Copias y carpetas         Formato         Acuses de recibo | Preferencias                                                                                                    |                                                                                                    |                                      |
|----------------------------------------------------------------------------------------------------|----------------------------------------------------------------------------------------------------|----------------------------------------------------------------------------------------------------|--------------------------------------|
| <ul> <li>Apariencia</li> <li>Tipos de letra<br/>Colores</li> <li>Navigator</li> <li>Correo y grupos</li> <li>Identidad</li> <li>Servidores de correo</li> <li>Servidores de correo</li> <li>Servidores de grupos</li> <li>Direcciones</li> <li>Mensajes</li> <li>Configuración de ver</li> <li>Copias y carpetas</li> <li>Formato</li> <li>Acuses de recibo</li> </ul>                                                                             | <u>C</u> ategoría                                                                                                    |                                                                                                    |                                      |
| Espacio de disco     Utilizar TLS o SSL (Secure Socket Layer) para mensajes de salida:     Utilizar TLS o SSL (Secure Socket Layer) para mensajes de salida:     Onunca     Osi es posible     Siempre     Desconectado     Directorio de correo local:     C:\Archivos de programa\Netscape\Users\alicia\mail     Elegir                                                                                                    | Categoría<br>→ Apariencia<br>→ Tipos de letra<br>→ Colores<br>→ Navigator<br>→ Correo y grupos<br>→ Identidad<br>→ Servidores de correo<br>→ Servidores de grupos<br>→ Direcciones<br>→ Mensajes<br>→ Configuración de ver<br>→ Copias y carpetas<br>→ Formato<br>→ Acuses de recibo<br>→ Espacio de disco<br>→ Acceso móvil<br>→ Composer<br>→ Desconectado<br>→ Avanzadas | Servidores de correo<br>Servidores de correo de entrada<br>petrus.upc.es<br>Para definir propiedades del servidor<br>automáticamente si hay mensajes nu<br>un servidor y haga clic en Edición.<br>Servidor de correo de salida<br>Servidor de salida (SMTP): petr<br>Usuario del servidor de salida: prue<br>Utilizar TLS o SSL (Secure Socket L<br>© Nunga © Si es posit<br>Directorio de correo local:<br>C:Varchivos de programa\Netscape | Especificar los servidores de correo |

A la nova finestra, a la pestanya "General" canvieu el camp "Tipus" i poseu "Servidor IMAP", en comptes de "Servidor POP3", tal com es pot veure en la pantalla següent:

| Preferencias             |                                            | ×                                    |
|--------------------------|--------------------------------------------|--------------------------------------|
| <u>C</u> ategoría        |                                            |                                      |
| 📮 Apariencia Se          | rvidores de correo                         | Especificar los servidores de correo |
| Tipos de le'             | el convider de correo                      |                                      |
| Colores Propiedades of   |                                            |                                      |
| ⊕ Navigator General PO   | > ]                                        | ar                                   |
| E- Correo y grupo:       | •                                          |                                      |
| Gan identidad Servidor:  | petrus.upc.es                              | -  []                                |
| Servidores               |                                            | ar                                   |
| Direccione               | Dr: Servidor POP3                          |                                      |
| Mensaies Usuario:        | Servidor IMAP                              | hinado                               |
| - Configurac             | Servidor POPS                              |                                      |
| Copias y ca 🗖 Becord     | ar contraseña                              |                                      |
| Formato                  |                                            |                                      |
| Acuses de Compre         | bar correo cada 15 minutos                 |                                      |
| Espacio de               |                                            |                                      |
| ⊕ Acceso móvil     □ Des | cargar automáticamente los mensajes nuevos |                                      |
|                          |                                            |                                      |
|                          |                                            |                                      |
| E Avanzadas              |                                            |                                      |
|                          | Aceptar Cancelar                           | Ayuda gir                            |
|                          |                                            |                                      |
|                          |                                            |                                      |
|                          | A I                                        | Consider 1 America 1                 |
|                          | Aceptar                                    | Ayuda                                |

Us apareixerà una pestanya que es diu "IMAP", on heu de marcar la casella "Utilitza connexió segura (SSL), tal com podeu veure tot seguit:

| Propiedades del servidor de correo                                                                                                    | × |
|----------------------------------------------------------------------------------------------------|---|
| General IMAP Avanzadas                                                                                                    |   |
| <ul> <li>Marcar las carpetas nuevas para descargarlas desconectado</li> <li>Utilizar conexiones seguras (SSL)</li> </ul>                                                                    |   |
| Al suprimir un mensaje:<br>Pasarlo a la carpeta papelera<br>(Se eliminará al seleccionar 'Vaciar papelera')                                                                                 |   |
| <ul> <li>Marcar como suprimido<br/>(Se eliminará al seleccionar 'Comprimir esta carpeta')</li> <li><u>E</u>liminar inmediatamente<br/>(Puede restaurarse seleccionando Deshacer)</li> </ul> |   |
| Borrar ("Tachar") carpeta de entrada al salir           Vaciar papelera al salir                                                                                                    |   |
| Borrar todas las carpetas al salir                                                                                                    |   |
| Aceptar Cancelar Ayuda                                                                                                    |   |

A continuació, premeu el botó "Aceptar" per confirmar els canvis que acabeu de fer.

Es possible que us demani acceptar el certificat per aquest compte, accepteu-lo per totes les sessions.

Un cop canviada la configuració del correu, la Missatgeria tindrà un aspecte com aquest:

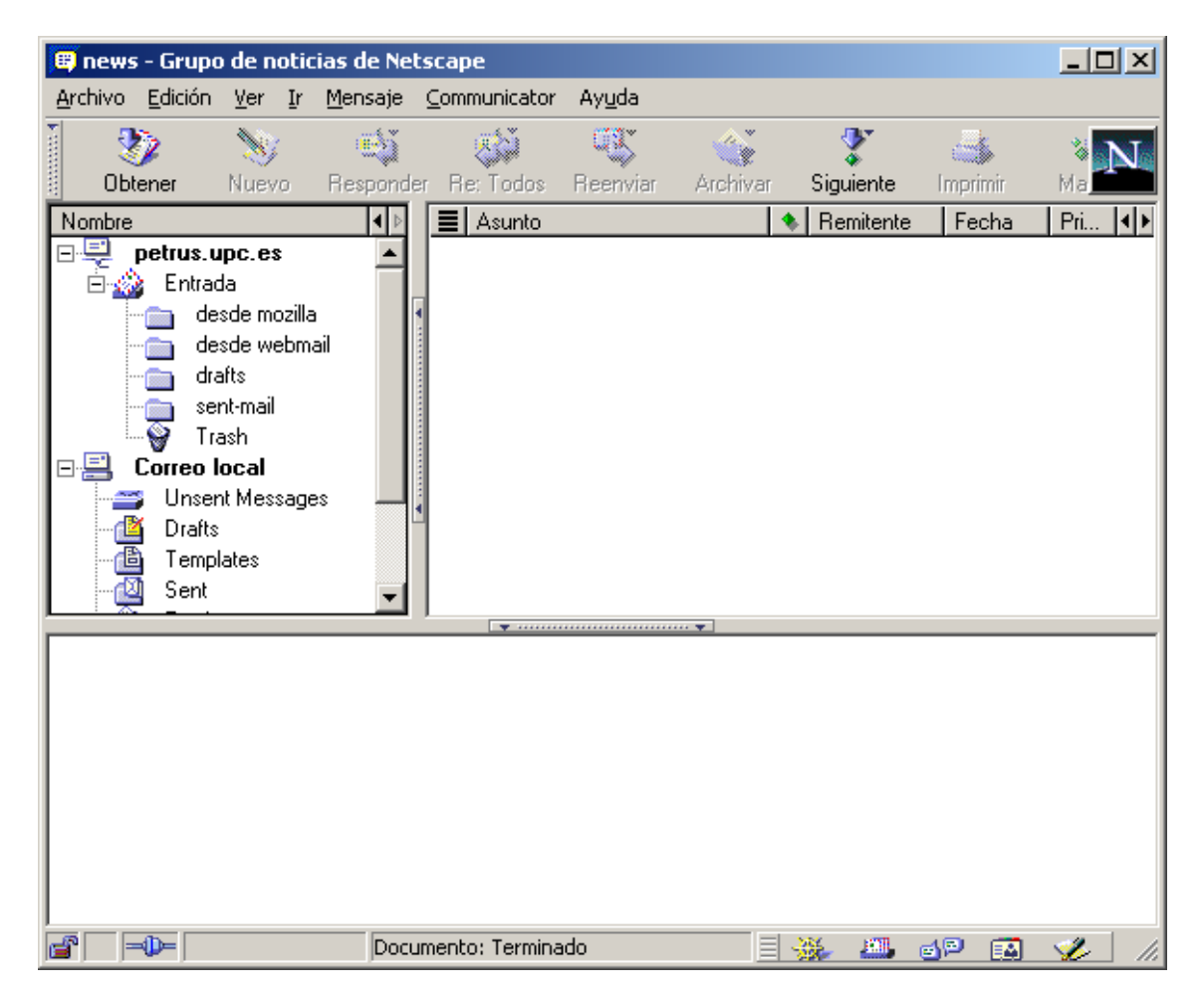

El més probable és que quan acabeu de fer el canvi, no hi hagi cap missatge nou a la safata d'entrada del compte IMAP (potser n'hi ha algun si ha arribat des de la darrera vegada que us vau baixar els missatges per POP).

# 2.- Com passar els missatges que hi ha en local al compte IMAP

Si us interessa passar alguns missatges que teníeu guardats en el "Correu local" del compte POP cap al servidor, per tal de poder-hi accedir a través de l'IMAP, haureu de seleccionar-los i, un cop seleccionats, anar al menú "Missatge" -> "Mou el missatge" i seleccionar la nova ubicació dels missatges (cada compte apareix amb les seves carpetes i els comptes estan separats per una línia horitzontal), tal com es pot veure en la pantalla següent:

| 🗞 no hacer caso del mai                                                                                                    | il anterior - Sent - Carpeta de Netscape                                                                                                    |                                            |                                                                                                 |                                                                                                    |
|----------------------------------------------------------------------------------------------------|----------------------------------------------------------------------------------------------------|--------------------------------------------|-------------------------------------------------------------------------------------------------|----------------------------------------------------------------------------------------------------|
| Archivo Edición Ver Ir                                                                                                    | Mensaje Communicator Ayuda                                                                                                    |                                            |                                                                                                 |                                                                                                    |
| Obtener Nuevo Nombre Petrus.upc.es Chirada Coste mozilla                                                                                                    | Mensaje nuevo<br>Responder<br>Responder a todos<br>Reenviar<br>Reenviar como<br>Editar mensaje como nuevo                                                                                                    | Ctrl+M<br>Ctrl+R<br>Ctrl+Mayús+R<br>Ctrl+L | mprimir Eliminar<br>Destinatario<br>trilla@eel.upc.es<br>trilla@eel.upc.es<br>trilla@eel.upc.es | Parar         Image: Constraint of the second second |
|                                                                                                    | Mover mensaje<br>Copiar mensaje<br>Agregar el remitente al libro de direcciones<br>Agregar todos al libro de direcciones                                                                                                    | •                                          | 0 Entrada   1 Unsent Messages 2 Drafts 3 Templates                                              | 0 Esta carpeta<br>1 desde mozilla<br>2 desde webmail<br>3 drafts                                                                                                    |
| Unsent Message<br>Carlier<br>Carlier<br>Carli | Marcar<br>Ignorar cadena<br>Observar cadena                                                                                                    | ►<br>К.                                    | 4 Sent<br>5 Trash<br>6 Inbox<br>▼ usuans-dee(∞eet.upc.e                                         | 4 sent-mail<br>5 Trash<br>18/07                                                                                                    |
| De: <u>Alicia Ruiz</u><br>Asunto: no hacer ca<br>A: <u>UPCnet-C</u>                                                                                                    | <a href="mailto:seiverteense"><a href="mailto:seiverteense"></a><a href="mailto:seiverteense"></a></a></a></a></a></a></a></a></a></a></a></a></a></a></a></a></a></a></a></a></a></a></a></a></a></a></a></a></a></a></a>mailto:seiverteense</a> <th>ocnet.es&gt;</th> <th>30/</th> <th>09/2003 9:05</th> | ocnet.es>                                  | 30/                                                                                             | 09/2003 9:05                                                                                                    |
|                                                                                                    | - AliciA -                                                                                                    |                                            |                                                                                                 | •                                                                                                    |
| Archivar el mensaje seleccion                                                                                                    | ado en una carpeta                                                                                                    |                                            |                                                                                                 |                                                                                                    |

Veureu com es traspassen els missatges del compte POP cap a la carpeta Inbox del compte IMAP.

Ara, els missatges que heu traspassat a la carpeta INBOX ja es troben al servidor.

Si voleu traspassar algun missatge d'una altra carpeta, heu de repetir aquest procés per a cada una de les carpetes.

**Nota important:** la capacitat de la vostra bústia en el servidor està limitada per defecte a 200 Mb, però es pot ampliar. Si sobrepasseu aquesta cuota, depenent del lector de correu, no podreu ni enviar ni rebre ni esborrar. Però els missatges entrants no es perden, resten acumulats a la cua de correu. Haureu de posar-vos en contacte amb nosaltres per resoldre-ho.

Un cop passats els missatges al compte IMAP, també els podreu veure accedint a la vostra bústia mitjançant web (webmail.eel.upc.edu).

#### Si utilitzeu el lector Pegasus

Si accediu a la vostra bústia per POP amb la Missatgeria de Pegasus, veieu la vostra bústia de la manera següent:

| 🎇 Pegasus Mail                                   |                                                 |
|--------------------------------------------------|-------------------------------------------------|
| File Edit Addresses Tools Folders Message        | s <u>Window</u> Help                            |
| Folders                                          |                                                 |
| Open Add Rename Delete<br>□→□ → □ → ▲ ▲→ B □ → □ | List Open Reply Forward Copy Move Delete<br>→ □ |
| E- 🌳 My mailbox                                  | From Subject Date/Time Size                     |
| in Line Prew mail 1:0                            |                                                 |
|                                                  | ◎◆▶會□緊                                          |
|                                                  |                                                 |
| Press <f1> for help</f1>                         | Single-user mode 1 new; 1 queued                |

Si voleu configurar la bústia per accedir via IMAP heu de modificar la configuració del correu (punt 1) i, si no guardàveu còpia dels missatges en el servidor, després haureu de traspassar els missatges que teniu en local al compte IMAP (punt 2).

# 1.- Com configurar el correu per accedir via IMAP

Per configurar el correu per accedir per IMAP, aneu al menú "Tools" i escolliu l'opció "IMAP profiles...":

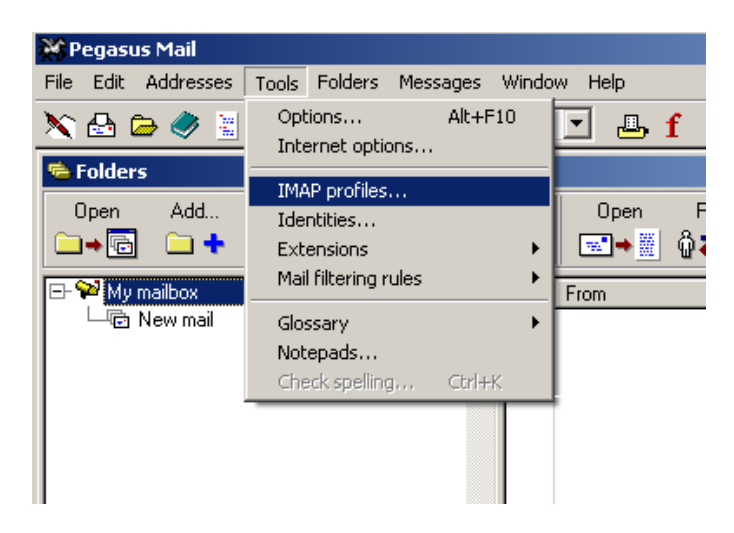

A la finestra que us apareixerà, premeu el botó "New":

| Manage IMAP Profiles                          | ×              |
|-----------------------------------------------|----------------|
| Existing IMAP Profiles:                       |                |
|                                               | Connect        |
|                                               | <u>N</u> ew    |
|                                               | <u>E</u> dit   |
|                                               | <u>D</u> elete |
|                                               | <u>H</u> elp   |
| -                                             | Done           |
| (Double-clicking an entry will connect to it) |                |

A la nova finestra, fiqueu els camps que demanen, tal com es pot veure en la pantalla següent:

| Edit an IMAP Profile                                                                                                    |                      | ×            |  |  |  |
|----------------------------------------------------------------------------------------------------|----------------------|--------------|--|--|--|
| Profile <u>n</u> ame:                                                                                                    | pruebas-imap         | ОК           |  |  |  |
| IMAP <u>S</u> erver address:                                                                                                    | petrus.upc.es        | <u>H</u> elp |  |  |  |
| Server p <u>o</u> rt:                                                                                                    | 143 <u>I</u> imeout: |              |  |  |  |
| Login name:                                                                                                    | pruebas              | Cancel       |  |  |  |
| <u>P</u> assword:                                                                                                    | ******               |              |  |  |  |
| Type password <u>ag</u> ain:                                                                                                    | *****                |              |  |  |  |
| <u>M</u> ailbox reference                                                                                                    |                      |              |  |  |  |
| <ul> <li>Periodically update the INBOX view every 30 seconds</li> <li>This server supports folders within folders</li> <li>Always connect to this profile at startup</li> <li>Only get folder status for INBOX when connecting</li> </ul> |                      |              |  |  |  |

Marqueu la opció "Always connect to this profile at startup" si voleu connectarvos sempre en aquest perfil. A continuació, premeu el botó "OK" per confirmar els canvis que acabeu de fer.

| Manage IMAP Profiles                          | ×               |
|-----------------------------------------------|-----------------|
| Existing IMAP Profiles:                       |                 |
| pruebas-imap 🔼                                | <u>C</u> onnect |
|                                               | New             |
|                                               | <u>E</u> dit    |
|                                               | <u>D</u> elete  |
|                                               | <u>H</u> elp    |
|                                               | Done            |
| (Double-clicking an entry will connect to it) |                 |

Ara per connectar-vos podeu prémer el botó "Connect" ó fer doble click a sobre del perfil. Una vegada fet això, per sortir d'aquesta finestra prémer el botó "Done".

Un cop connectat el perfil IMAP, la Missatgeria tindrà un aspecte com aquest:

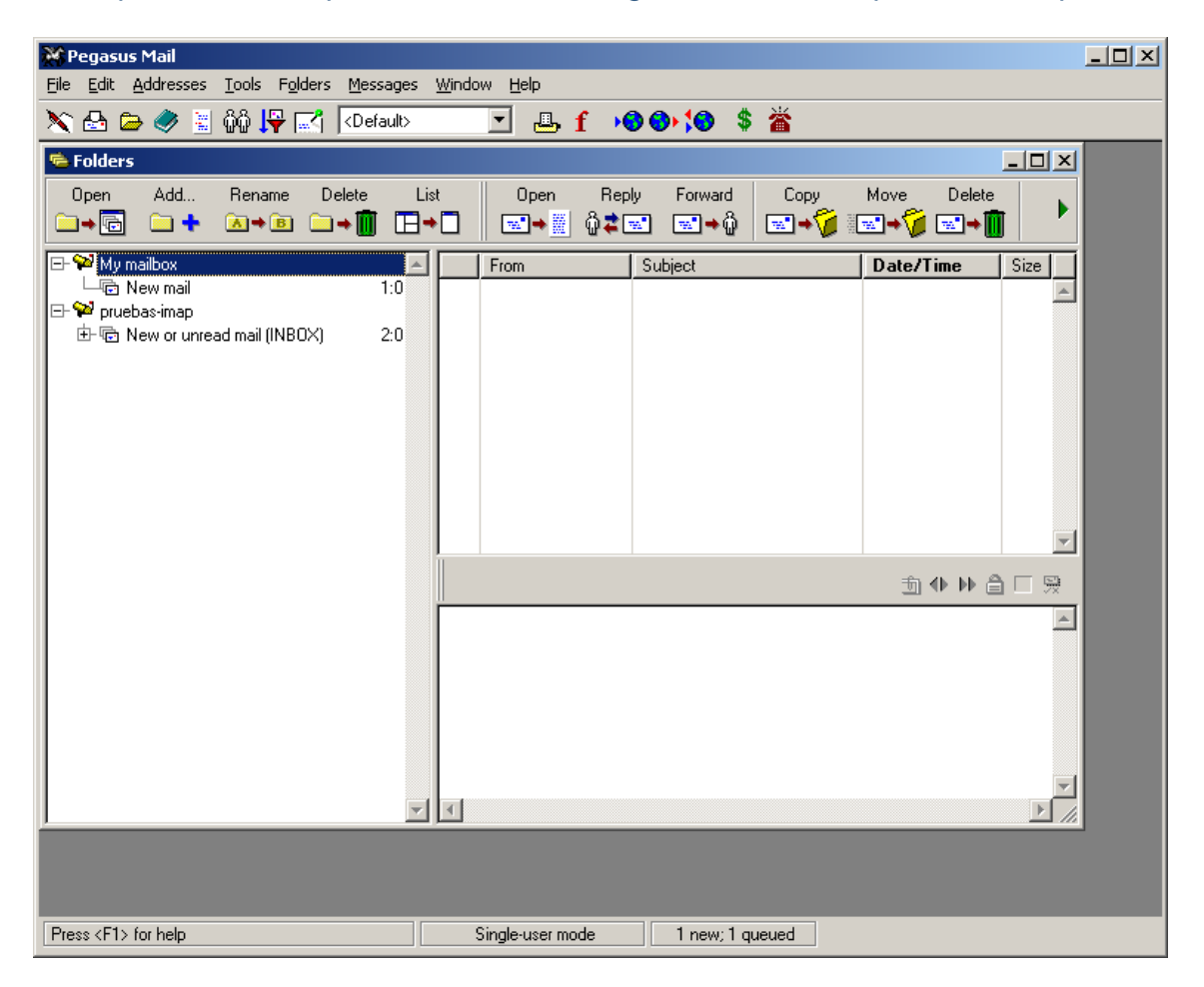

El més probable és que quan acabeu de fer el canvi, no hi hagi cap missatge nou a la safata d'entrada del compte IMAP (potser n'hi ha algun si ha arribat des de la darrera vegada que us vau baixar els missatges per POP).

#### 2.- Com passar els missatges que hi ha en local al compte IMAP

Si us interessa passar alguns missatges que teníeu guardats en el "Correu local" del compte POP cap al servidor, per tal de poder-hi accedir a través de l'IMAP, haureu de seleccionar-los i, un cop seleccionats, anar al botó "Move" i seleccionar la nova ubicació dels missatges tal com es pot veure en la pantalla següent:

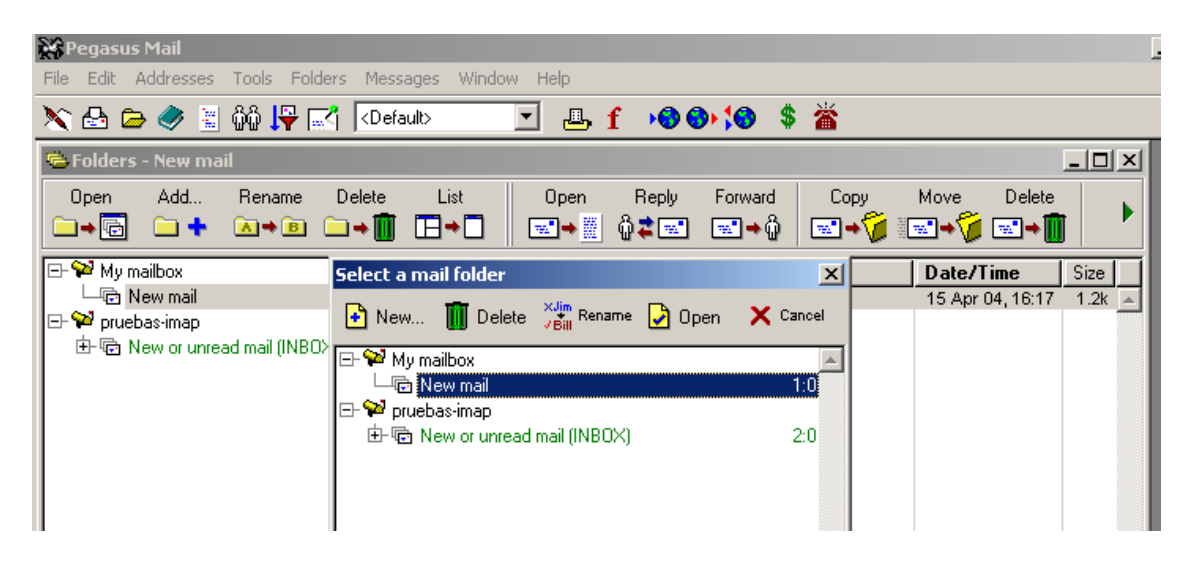

Veureu com es traspassen els missatges del compte POP cap a la carpeta Inbox del compte IMAP.

Ara, els missatges que heu traspassat a la carpeta INBOX ja es troben al servidor.

Si voleu traspassar algun missatge d'una altra carpeta, heu de repetir aquest procés per a cada una de les carpetes.

**Nota important:** la capacitat de la vostra bústia en el servidor està limitada per defecte a 200 Mb, però es pot ampliar. Si sobrepasseu aquesta cuota, depenent del lector de correu, no podreu ni enviar ni rebre ni esborrar. Però els missatges entrants no es perden, resten acumulats a la cua de correu. Haureu de posar-vos en contacte amb nosaltres per resoldre-ho.

Un cop passats els missatges al compte IMAP, també els podreu veure accedint a la vostra bústia mitjançant web (webmail.eel.upc.edu).

En el cas de Pegasus no hem trobat la opció per utilitzar SSL, pot ser en alguna versió superior s'hi trobi.